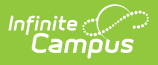

## Monthly Attendance Summary (California) [.2243 - .2339]

Last Modified on 10/20/2023 8:35 am CDT

You are viewing a previous version of this article. See Monthly Attendance Summary (California) for the most current information.

Report Logic | Report Editor | Generate the Monthly Attendance Summary | Monthly Attendance Summary Report Layout

**Classic View:** CA State Reporting > Monthly Attendance Summary

Search Terms: Monthly Attendance Summary

The Monthly Attendance Summary provides a summary detail of attendance days, average daily attendance (ADA), and enrollment numbers by school month and grade level. Users can select specific grade levels and specific attendance categories to include in the report.

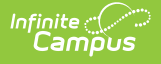

| Monthly<br>nthly Attend<br>This tool wil<br>Attendance<br>the basic "or<br>as Continuat<br>Definitions<br>Beginning E<br>the day after<br>Gains: total<br>Losses: tota | Attendance Summary A<br>ance Summary Report<br>I generate CA School Month Attendance Summary report in PDF or r<br>Funding Categories are available for selection, the attendance calcu<br>the period of presence equals one day of ADA" logic. Please use the r<br>ion.                                                                                                    | CSV or DOCX formats. Please note that although all                                                                                                    |
|----------------------------------------------------------------------------------------------------|----------------------------------------------------------------------------------------------------|----------------------------------------------------------------------------------------------------|
| This tool wil<br>Attendance<br>the basic "or<br>as Continuat<br>Definitions<br>Beginning E<br>the day after<br>Gains: total<br>Losses: total                           | ance Summary Report<br>I generate CA School Month Attendance Summary report in PDF or<br>Funding Categories are available for selection, the attendance calcu<br>e period of presence equals one day of ADA" logic. Please use the<br>ion.                                                                                                    | CSV or DOCX formats. Please note that although all                                                                                                    |
| This tool wil<br>Attendance<br>the basic "or<br>as Continual<br>Definitions<br>Beginning E<br>the day after<br>Gains: total<br>Losses: tota                            | generate CA School Month Attendance Summary report in PDF or<br>Funding Categories are available for selection, the attendance calcu-<br>re period of presence equals one day of ADA" logic. Please use the<br>ion.                                                                                                    | CSV or DOCX formats. Please note that although all                                                                                                    |
| counted as l<br>Ending Enror<br>Total Enrollr<br>Gap Gains:<br>Gap Losses<br>When multip<br>Apportionme<br>School Mon<br>selected.                                     | nrollments: total students enrolled on the first instructional day of the<br>the last instructional day of the previous month through the first inst<br>enrollments that begin after the first instructional day of the School<br>I enrollments that end during the School Month. Enrollments with a<br>cases in the next School Month.<br>Illments: total students enrolled on the last instructional day of the S<br>nents: total number of enrollments that were active for at least one i<br>total number of enrollment starts that occur in the gap between two<br>: total number of enrollment drops that cocur in the gap between two<br>: total number of enrollment graves the generate Summary to<br>ent, and School Month or Reporting Period for all selected calendars<br>ths (including the School Month Name) and number of Instructional la | Jistion rogic in this report is correct only for categories that use<br>other CA-specific attendance reports for other categories such<br>resolutional day of the SM).<br>Month.<br>In end date on the last instructional day of a School Month are<br>School Month.<br>Instructional day during the School Month.<br>School Months.<br>o School Months.<br>otals by Attendance Funding Category, District of<br>a. Calendars selected for this reporting should have the same<br>Days. All grade levels must have a State Grade Level |
| Extract Option                                                                                                    | ons                                                                                                    | Select Calendars                                                                                                    |
| Report<br>Period                                                                                                    | (P1 v)                                                                                                    | which calendar(s) would you like to include<br>in the report?                                                                                                    |
| TK Date                                                                                                    | 02/02/2022                                                                                                    | active year                                                                                                    |
|                                                                                                    |                                                                                                    | list by school     list by year                                                                                                    |
| Attendance<br>Category<br>Choose<br>Grades                                                                                                    | All Categories  10: Regular Day  15: Continuation HS  18: Opportunity school  17: Opportunity program  18: Home, and Hospital  All Grades  KN                                                                                                    | 21-22         21-22 Abbott Elementary         21-22 Baird Elementary         21-22 Colfax Middle         21-22 Drew Middle         21-22 Ewing High         21-22 Fremont High                                                                                                    |
|                                                                                                    | 01<br>02<br>03 V                                                                                                    |                                                                                                    |
| Student<br>Type                                                                                                    | Primary Enrollments(Not Track Jumpers) 🗸                                                                                                    |                                                                                                    |
| Display<br>School<br>Details                                                                                                    |                                                                                                    |                                                                                                    |
| Ad Hoc Filter                                                                                                    |                                                                                                    | <b>~</b>                                                                                                    |
| Report<br>Format                                                                                                    | (PDF v)                                                                                                    |                                                                                                    |
|                                                                                                    | Generate Report<br>Submit to Batch                                                                                                    |                                                                                                    |

A unique District of Apportionment appears within each unique Attendance Category for each School Month for the selected calendar(s). When multiple calendars are selected, this report generates totals by Attendance Funding Category, District of Apportionment and School Month/Reporting Period for all selected calendars.

#### Please note the following:

- Calendars selected for this report should have the same school months (including school month name) and number of Instructional days.
- All grade levels must be mapped to a State Grade level.

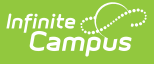

- Students marked as No Show on enrollment records are not included in the report.
- Students marked as State Exclude on their Enrollment record, enrolled in a Grade Level marked State Exclude or enrolled in a Calendar marked State Exclude are not reported.

The Monthly Attendance Summary can be generated immediately or can be generated at a later time using the **Submit to Batch** option. This button sends the report to Batch Queue where the report is built and be saved for review later. This option is recommended when multiple schools or even multiple attendance categories are selected.

See the Batch Queue documentation for additional information.

# **Report Logic**

Attendance Reporting | Enrollments | Age Requirements | Other Reporting Logic | Monthly Attendance Summary Definitions

### **Attendance Reporting**

A student is counted as Present for the entire day when the student is present in at least one attendance-taking course section in an instructional period. This means there is no attendance code assigned in the period, or there is an attendance code with a Status/Excuse of Absent/Exempt or an attendance code with a Status of Present or Tardy and any Excuse. Present by Independent Study means an attendance code of ISC with a Status of Present and any Excuse.

A student is counted as Absent for the entire day when the student is absent in all attendancetaking sections in instructional periods. This means an unexcused absence is assigned with a Status of Absent and an Excuse of Unexcused or Unknown or an excused absence is assigned with a Status/Excuse of Absent/Excused.

#### **Enrollments**

Only enrollments that are active during the selected school months for at least one instructional day are considered in the report.

All students enrolled at any time during the selected School Month(s) report under the following conditions:

- Only students whose enrollments have the Attendance Funding Category(ies) selected in the editor report.
- Students in all State Grade Levels (not just KN-12) in the selected calendar report when All Grade Levels is chosen. Otherwise, only students in selected grade levels report. All Grade Names in a calendar must have a State Grade Level entered or students in that Grade Level do not report.
- Only students whose enrollments have the appropriate Service Type/Track Jumper status enrolled in the selected calendar at any time during the selected School Month(s) report.

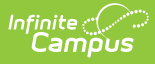

- Primary Enrollments (not Track Jumpers) Students who have Service Type P and Track Jumper checkbox on the Enrollment record is not marked.
- Track Jumpers Students who have Service Type P and Track Jumper checkbox is marked.
- Partial Enrollments Students who have Service Type S or N.

When the same student ends enrollment and re-enrolls within the same School Month, that student reports in both the Gains and Losses as two separate records.

Within a School Month, student records are grouped by Attendance Funding Category. Within an Attendance Funding Category, student records are grouped by District of Apportionment. Within a District of Apportionment section, student records are grouped by Grade Level.

The Summary reports the total for each column after each reporting group. These fields are reported for each grade level within each unique District of Apportionment within each unique Attendance Category within each unique School Month for the calendar(s) being reported. When the Attendance Category is *10: Regular Day* or *45: Independent Study Regular Day*, a summary total also reports for Grades 1-3, 4-6, 7-8, 9-12 (grouped by State Grade level). A summary total reports for the whole State Grade Level and for each individual Grade Name in the grade level when the reporting group contains State Grade Level KN. Other grade levels report but not within summary totals. For other Attendance Categories, totals for all grade levels are combined. Each unique School Month, Attendance Funding Category, and District of Apportionment "reporting group" reports in a separate section. Counts for each section report by State Grade Level.

- Students who have multiple enrollments in a School Month in the same Attendance Funding Category, District Apportionment and Grade Level group count once for each enrollment.
- Students who change Grade Levels only during a school month count in both grade levels.
- Students who change Attendance Funding Categories and/or District of Apportionment during a school month count in both groups.
- Students who change Service Types during a school month count in both groups and in both reports.
- Students who have an end status of 440 are not reported, unless the student's Attendance Funding Category is changed.

When multiple School Months are selected for reporting, each School Month reports individually and the range of School Months reports as if it were a single month.

- When School Months 1-3 are selected, records would report for SM 1, SM 2, SM3, and SM1-3.
- For a single School Month, each grade level in the reporting group reports elements 6-23. For a range of School Months, each grade level in the reporting group should report elements 6-23.
- After each reporting group, Gap Gains and Gap Losses (fields 24-25) report for the first through the second to last individual School Months. When School Months 1-3 are selected, Gap Gains and Gap Losses report after SM 1 and SM 2 but not after SM 3 or SM 1-3.

### Age Requirements

The Department of Education has new requirements starting with the 2022-23 school year to expand Transitional Kindergarten for all four year olds in California. Refer to the Transitional Kindergarten and the Department of Education websites for more information.

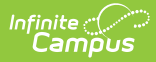

The default date for Transitional Kindergarten is February 2 of the end year of the active year. When 2022-2023 is the active year (set on the School Years tool), the date defaults to February 2, 2023.

Students report in the Monthly Attendance Summary when they are five years old. When the student has a **Program 185: Transitional Kindergarten** flag record, the following logic applies.

| When a student turns five years old                                                                                                    | Report Logic                                                                                                    |
|----------------------------------------------------------------------------------------------------|----------------------------------------------------------------------------------------------------|
| on or before the entered TK Date and the<br>student has an active Transitional Kindergarten<br>(TK) flag                               | the average daily attendance reports from<br>the beginning of their enrollment for the Active<br>School year. The TK Flag start date or Eligibility<br>Start Date must also start before the entered<br>TK Date of the active school year.                                                                                                    |
| during the school month selected in the<br>extract editor and it is after the entered TK<br>Date and the student has an active TK flag | the average daily attendance reports only for<br>the days on or after the student's birthday. The<br>TK Flag start date or Eligibility Start Date must<br>also start before the entered TK Date of the<br>active school year. When the student's<br>birthday is after the entered TK Date, the<br>student does not report as a gain or a gap<br>gain. |
| within the period selected in the extract<br>editor and it is after the entered TK Date and<br>the student has an active TK flag       | the average daily attendance reports only for<br>the days on or after the student's birthday. The<br>TK Flag start date or Eligibility Start Date must<br>also start before the entered TK Date of the<br>active school year. When the student's<br>birthday is after the entered TK Date, the<br>student does not report as a gain or a gap<br>gain. |
| on or before the entered TK Date of the<br>active school year AND has an enrollment with<br>a State Grade Level of PS: Pre-school      | the student's ADA reports from the beginning of their enrollment in the active school year.                                                                                                    |
| AFTER the entered K Date of the active<br>school year AND has an enrollIment with a<br>State Grade Level of PS: Pre-School             | the student's ADA reports from their fifth<br>birthday on the active year. This student is<br>counted as a gain.                                                                                                    |
| When a student has                                                                                                    | Report Logic                                                                                                    |
| a TK flag AFTER the entered TK Date                                                                                                    | the student reports from the start date of the TK flag.                                                                                                    |

| When a student turns five years old                                      | Report Logic                                                                                                    |
|--------------------------------------------------------------------------|----------------------------------------------------------------------------------------------------|
| an enrollment start date AFTER the entered TK Date and an active TK flag | the student reports from the start date of the<br>TK flag. When the enrollment date is before the<br>TK flag date, the student reports from<br>whichever date is later - enrollment start date,<br>TK Flag Date, or Birth Date. This student is<br>counted as a gain |
| has a TK Flag and is under five years old                                | the student's ADA reports from their fifth<br>Birthday on the Active Year when their fifth<br>birthday is AFTER the entered TK Date of the<br>Active School Year. This student is counted as<br>a gain.                                                              |

#### **Other Reporting Logic**

- Gap Gains and Gap Losses report after each individual School Month when a range of School Months is selected. These report for all of the school months in the range except for the last one in each reporting group (School Month/Attendance Funding Category/District of Apportionment).
- When **Display School Details** is selected on the editor, all selected calendars are listed under **List of Included Calendars** when printed.
- Attendance calculations in this report are based on one period of presence equals one day of ADA.
- Reports a single data set for a student when that student is found in multiple trial IDs for a school year.
- Courses marked as ASES do not report. The ASES course Types that do not report are as follows:
  - A1 Before School Base
  - A2 After School Base
  - A3 Before School Supplemental
  - A4 3-hour After School Supplemental
  - A5 6-hour After School Supplemental
  - Not Funded ASES Not Funded

#### **Monthly Attendance Summary Definitions**

The following definitions are used in the Attendance Summary Report.

| Term                     | Definition                                                                                                    |
|--------------------------|----------------------------------------------------------------------------------------------------|
| Beginning<br>Enrollments | Total students enrolled on the first instructional day of the School Month.<br>This includes students who start enrollment the day after the last<br>instructional day of the previous School Month through the first instructional<br>day of the next School Month. |

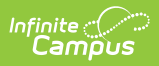

| Term                  | Definition                                                                                                    |
|-----------------------|----------------------------------------------------------------------------------------------------|
| Gains                 | Total enrollments that begin (added) after the first instructional day of the School Month.                                                                                                    |
| Losses                | Total enrollments that end during (ended before the end of) the School<br>Month. Enrollments with an end date on the last instructional day of a<br>school month are counted in the gap losses count.                                                                     |
| Ending<br>Enrollments | Total students enrolled on the last instructional day of the School Month.                                                                                                    |
| Total<br>Enrollments  | Total number of enrollments that were active for at least one instructional day during the School Month.                                                                                                    |
| Gap Gains             | Total number of enrollment starts that occur in the gap between two school months.                                                                                                    |
| Gap Losses            | Total number of enrollment drops that occur from the last instructional day<br>of the first school month through the day before the first instruction day of<br>the next school month, unless the Enrollment End Status is 440: Enrollment<br>End (not CALPADS Reported). |

# **Report Editor**

| Element<br>Selection | Description                                                                                                    |
|----------------------|----------------------------------------------------------------------------------------------------|
| Report Period        | <ul> <li>Selection indicates the part of the year for which attendance data is reported. Options are: <ul> <li>P1</li> <li>P2</li> <li>Annual</li> <li>19-20 P2 - reports School Month 01 through the last full School Month that ends on or before February 29, 2020 (added in response to COVID-19). This option can only be used with 2019-2020 calendars.</li> <li>19-20 Annual - reports all school months in a calendar that end on or before February 29, 2020 (added in response to COVID-19). This option can only be used with 2019-2020 calendars.</li> <li>Choose School Months</li> <li>Custom Date Range</li> </ul> </li> </ul> |

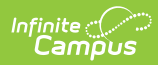

| Element<br>Selection    | Description                                                                                                    |
|-------------------------|----------------------------------------------------------------------------------------------------|
| TK Date                 | Indicates the date for when students in Transitional Kindergarten programs<br>are allowed to generate average daily attendance for the Monthly<br>Attendance Summary.                                                                                                    |
|                         | This date is automatically set to February 2, 2022. When necessary, it can<br>be modified by selecting the calendar icon to choose a new date or by<br>entering a new date in <i>mmddyy</i> format.                                                                      |
|                         | When the student has a Transitional Kindergarten record AND is under five years old:                                                                                                    |
|                         | <ul> <li>ADA reports from the beginning of their enrollment in the active school year when their fifth birthday is ON or BEFORE the entered TK Date.</li> <li>ADA reports from the student's fifth birthday when their birthday is AFTER the entered TK Date.</li> </ul> |
|                         | The Department of Education has new requirements starting with the 2022-23 school year to expand Transitional Kindergarten for all four year olds in California. Refer to the Transitional Kindergarten and the Department of Education websites for more information.   |
| Select School<br>Months | Allows user to select which school months to include on the report. This option displays when the Report Period option is set to <b>Choose School Months.</b> A calendar must be selected in the Campus toolbar in order to populate the appropriate school month list.  |
| Date Range              | Allows the ability to enter specific dates for the attendance data included in the report. This option displays when the Report Period option is set to <b>Custom Date Range</b> .                                                                                       |
|                         | Dates can be entered in <i>mmddyy</i> format or use the calendar icon to select a date. A calendar must be selected in the Campus toolbar in order to populate the appropriate school month list.                                                                        |
| Attendance<br>Category  | Type of attendance group assigned to the student.                                                                                                    |
| Choose Grades           | Indicates the students' grade levels of enrollment.                                                                                                    |
|                         | When <b>All Grade Levels</b> is selected, students in all state grade levels (not just KN-12) report.                                                                                                    |

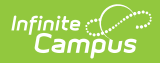

| Element<br>Selection      | Description                                                                                                    |
|---------------------------|----------------------------------------------------------------------------------------------------|
| Student Types             | <ul> <li>Indicates the enrollment types of the students included on the report.</li> <li>Options are: <ul> <li>Primary Enrollments (not Track Jumpers)</li> <li>Track Jumpers</li> <li>Partial Enrollments</li> </ul> </li> </ul>                                                                                                    |
| Display School<br>Details | When selected, displays the school name for which data is reported in a List of Included Calendars header.                                                                                                    |
| Ad hoc Filter             | Allows a pre-existing Ad hoc filter to be chosen to further narrow the results<br>of the students included in the report.<br>For example, the MAS may need to be generated for a particular<br>race/ethnicity. Creating a filter that only pulls that information can be<br>selected here, so the results of the MAS only return students in the selected<br>grade level, attendance category and a particular race/ethnicity. This allows<br>for LCAP reporting. |
| Format                    | Determines the file type in which the report generates. Options are PDF, PDF (State Reporting), DOCX, DOCX (State Reporting), or CSV.                                                                                                    |
| Calendar<br>Selection     | Data from selected calendars is included in the report. At least one calendar<br>needs to be selected in order to generate. The calendar chosen in the<br>Campus toolbar is automatically selected.                                                                                                    |

### **Generate the Monthly Attendance Summary**

This is a very complex report. Try to limit the generation of this report to after-school hours or use the Submit to Batch option to select when the report can generate.

- 1. Select the **Report Period** from the dropdown list.
- 2. When the Report Period option chosen is Choose School Months, select the desired **School Months** to include in the report.
- 3. When the Report Period option chosen is Custom Date Range, enter the desired dates.
- 4. Verify the entered **TK Date** is correct, and modify as needed.
- 5. Select the desired **Attendance Category(ies)** from the list.
- 6. Select the Grade Level(s) of the students to include in the report.
- 7. Select the Student Type from the dropdown list.
- 8. Determine if calendar details should be displayed. If yes, mark the **Display School Details** checkbox. If no, uncheck this option.
- 9. Select an Ad hoc Filter, if desired.
- 10. Select the **Format** in which to display the report.
- 11. Select the **Calendars** to include in the report.

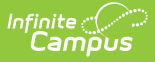

12. Click the **Generate Report** button. The report displays in the selected format, listing the attendance information for the selected students. Or, to generate the report at a later time, click the **Submit to Batch** button.

The example shown below uses the following options:

- Reporting Period P1
- Attendance Category All Categories
- Grades High School Grade Levels
- Student Type Primary Enrollments
- Display School Details Selected
- Format PDF
- One Calendar selected

| Attendance Category: 10: Regular Day         Display         Grades       Enroll NC DR Posible       Dues the second of the second of t                                                                                                    |
|----------------------------------------------------------------------------------------------------|
| Grades IV<br>Grade IV<br>Grade                                                                                                    |
| Grade KN<br>Grade KN<br>Grade KN<br>Grade M         995<br>465         1         91<br>1         408<br>72         90<br>2         130<br>1         376<br>443         0         0.00<br>0.00         210<br>243.8         95.02         211<br>35         16<br>2         1         226<br>3         277<br>36         408<br>702           Grade D1<br>Grade 02         3743         0         73         3816         00         00         243.9         95.0         207         5         2         210         212         3816           Grade 01         3775         0         75         4050         25         0         0.00         210.83         95.02         207         5         2         210         212         3816           Grade 02         3463         0         101         3564         24         72         3870         0         0.00         210.40         96.01         210         6         3         222         225         4050           Grade 03         3463         0         149         149         0         96.70         0         86.7         10         1         89.0         20         20         8         027         0         3072         20.0         3072         20.0         3072                                                                                                    |
| Grade 01<br>Grade 02<br>Grade 03<br>Total Grades 1-3         3743<br>11181         0         73<br>101         3816<br>554         0<br>24         3563<br>24         5<br>250         0.28<br>1081         0.861<br>87         0.857<br>167         6<br>87         2<br>167         2<br>5         1<br>240         1<br>11400         0<br>244         1<br>11430         0<br>244         1<br>11430         0<br>244         1<br>11430         0<br>244         1<br>11430         0<br>244         1<br>11430         0<br>244         1<br>11430         0<br>244         1<br>11430         0<br>244         1<br>11430         0<br>244         1<br>11430         1<br>1<br>11430         0<br>254         3<br>250         1<br>10812         0<br>5         0<br>2.8         1<br>10000         0<br>107.23         1<br>187.0         0<br>0<br>0         1<br>0<br>0         2<br>0<br>0         1<br>0<br>0         0<br>0         0<br>0.00         1<br>0<br>0.000         1<br>0<br>0.000         2<br>0<br>0.000         1<br>0<br>0.000         2<br>0<br>0.000         1<br>0<br>0.000         0<br>0.000         1<br>0<br>0.000         2<br>0<br>0.000         1<br>0<br>0.002         2<br>0<br>0.000         1<br>0<br>0.002         2<br>0<br>0.000         1<br>0<br>0.000         2<br>0<br>0.000         1<br>0<br>0.000         0<br>0.000         0<br>0.000 </td                                                                                                    |
| Grade 04<br>Grade 05<br>Grade 05<br>Grade 05<br>Grade 05<br>Grade 07<br>Grade 07<br>Grade 08<br>Grade 08<br>Grade 08<br>Grade 08<br>Grade 08<br>Grade 09<br>Grade 10<br>Grade 09<br>Grade 10<br>Grade 00<br>Grade 11<br>Grade 09<br>Grade 11<br>Grade 09<br>Grade 11<br>Grade 06<br>Grade 11<br>Grade 06<br>Grade 11<br>Grade 12<br>H<br>Grade 06<br>Grade 11<br>Grade 07<br>Grade 11<br>Grade 06<br>Grade 11<br>Grade 06<br>Grade 11<br>Grade 12<br>H<br>Grade 11<br>Grade 12<br>H<br>Grade 12<br>H<br>Grade 1 |
| Grade 07<br>Grade 08<br>Grade 08         3578<br>708         0         58<br>50         3780<br>3780         48<br>23         87<br>110         3451<br>367         8<br>0         0.44<br>0.00         191.72<br>198.8         08.45<br>8.43         193<br>8.43         9<br>8.43         2<br>204         20<br>8.23         20<br>205         202<br>210         3638<br>3780           Grade 08<br>Grade 10         3753<br>388         0         27         3780         48         68         9390         0         0.00         199.83         98.43         204         6         2         200         202         3638           Grade 10         3838         0         52         3960         52         68         3518         0         0.00         199.83         98.44         397.715         4         60         2         203         205         3800           Grade 10         3938         0         52         98         52         68         518         0         0.00         193.78         777         190         2         203         205         3800           Grade 12         3443         0         31         3474         37         74         3332         0         0.00         185.11         98.77         190         23                                                                                                    |
| Grade 00<br>Grade 10         3783<br>Srade 10         0         27         3780<br>Srade 10         46         68         3830<br>Srade 10         0         0.00         2017<br>Srade 10         68.86         206         4         0         210         210         210         3780<br>Srade 10           Grade 11         3696         10         22         3918         36         62         3488         0         0.00         198.44         6070         190         6         2         205         3090           Grade 11         3696         10         22         3183         6         62         3488         0         0.00         198.44         67.27         190         2         1         200         201         3818           Grade 12         3443         0         1         377         7         3332         0         0.00         188.11         8678         191         2         3         190         193         3474           Total Grades 5-12         14430         10         132         14562         171         272         13977         0         0.00         778.50         98.53         795         14         6         803         809         14662                                                                                                    |
| Total All Grades 48081 11 773 48834 550 1089 48411 19 1.08 2578.39 98.59 2825 88 23 2890 2713 48834                                                                                                    |
|                                                                                                    |

The following page of the report provides a place to verify the attendance data as accurate and complete.

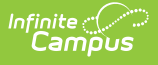

| Grade 10         Part Possible         OR         Possible         UnEx         Ex         Appt         IS         IS ADA         ADA         %         Beginning         Gains         Losses         Ending         Total         Days<br>Account           Grade 10         2405         0         145         2550         61         113         2231         0         0.00         29.25         92.77         25         5         1         29         30         2550           Grade 10         2857         0         146         145         2520         0         0.00         30.91         90.83         3.3         4         4.33         37         3145           Grade 11         2554         0         168         2720         135         151         2268         0         0.00         36.86         88.20         29         3         2         30         32         277.0           Grade 12         3802         0         1007         12665         614         640         10404         93         1.09         32.4         121         26         11         138         149         12665           Days Possible should equiual Days Account         Total |                                                                                                    |                                                                  |                                                                  |                                                     | Days                                                                  |                                                     |                                              |                                         |                          |                                    |                                  |                                  |                      |                   | Enroliments      | 3                    |                      |                              |
|----------------------------------------------------------------------------------------------------|----------------------------------------------------------------------------------------------------|------------------------------------------------------------------|------------------------------------------------------------------|-----------------------------------------------------|-----------------------------------------------------------------------|-----------------------------------------------------|----------------------------------------------|-----------------------------------------|--------------------------|------------------------------------|----------------------------------|----------------------------------|----------------------|-------------------|------------------|----------------------|----------------------|------------------------------|
| Grade 10         2405         0         145         2550         61         113         2231         0         0.00         28.25         92.77         25         5         1         29         30         2550           Grade 10         2857         0         168         277         25         5         1         29         30         2550           Grade 11         2554         0         168         2720         135         151         2268         0         0.00         39.81         50.81         4         33         37         3145           Grade 12         302         0         448         450         302         2228         30         32         2720           Grade 12         302         0         1007         12685         614         640         10404         93         1.09         35.66         86.22         34         16         4         46         50         4250           Total         11658         1007         12685         614         640         10404         93         1.09         152.40         89.24         121         28         11         138         149         12685                                              | Grades                                                                                                    | Enroll                                                           | NC                                                               | OR                                                  | Possible                                                              | UnEx                                                | Ex                                           | Appt                                    | IS                       | IS ADA                             | ADA                              | %                                | Beginning            | Gains             | Losses           | Ending               | Total                | Days<br>Account              |
| Total     11000     12000     014     040     10404     95     1.03     122.40     09.24     121     20     11     150     149     12005       Data Validation:     Days Possible should equal Days Account     Total Enrolments = Beginning + Gains     100     121     20     11     150     149     12005       Days Accountable = Total Enrolments times Days Taught     154 ave and AbA are included in the total Anondioment Days and ADA                                                                                                    | Grade 09<br>Grade 10<br>Grade 11<br>Grade 12                                                                                        | 2405<br>2897<br>2554<br>3802                                     | 00000                                                            | 145<br>248<br>166<br>448                            | 2550<br>3145<br>2720<br>4250                                          | 61<br>116<br>135<br>302                             | 113<br>154<br>151<br>222                     | 2231<br>2627<br>2268<br>3278            | 0<br>0<br>93             | 0.00<br>0.00<br>0.00<br>1.09       | 26.25<br>30.91<br>26.68<br>38.56 | 92.77<br>90.68<br>88.80<br>86.22 | 25<br>33<br>29<br>34 | 5<br>4<br>3<br>16 | 1<br>4<br>2<br>4 | 29<br>33<br>30<br>46 | 30<br>37<br>32<br>50 | 2550<br>3145<br>2720<br>4250 |
| segmining Enrollments for a School Month should be equal to the Enrollments + Gap Gains - Gap Losses                                                                                                    | ata valitation.                                                                                                    | d equal D                                                        | ays Acc                                                          | ount                                                |                                                                       |                                                     |                                              |                                         |                          |                                    |                                  |                                  |                      |                   |                  |                      |                      |                              |
|                                                                                                    | Total Enrollments = I<br>Days Accountable =<br>IS days and ADA are<br>Beginning Enrollmen<br>from the previou                       | Beginning<br>Total Enro<br>included<br>ts for a So<br>us School  | + Gain<br>ollments<br>in the t<br>chool M<br>Month.              | s<br>times D<br>otal Appo<br>onth sho<br>This doe   | ays Taugh<br>ortionment<br>uld be equ<br>es not apply                 | t<br>Days an<br>al to the<br>r to the f             | d ADA.<br>Ending f<br>irst Scho              | Enrollment<br>ool Month c               | ts + Gap (<br>of the yea | Gains - Gaj<br>Ir.                 | ) Losses                         |                                  |                      |                   |                  |                      |                      |                              |
| To the best of my knowledge, the information contained on this attendance record is verified as accurate and complete.                                                                                                    | To the best of my k                                                                                                    | Beginning<br>Total Enri-<br>included<br>ts for a Si<br>us School | + Gain<br>ollments<br>in the t<br>chool M<br>Month.<br>e, the ir | s<br>s times D<br>otal Appo<br>onth sho<br>This doe | ays Taugh<br>ortionment<br>uld be equi<br>ss not apply<br>on contain  | t<br>Days an<br>al to the<br>to the f<br>ed on th   | d ADA.<br>Ending I<br>irst Scho<br>nis atten | Enrollment<br>ool Month c<br>idance rec | is + Gap (<br>of the yea | Gains - Gap<br>ar.<br>erified as a | ) Losses<br>ccurate an           | nd comple                        | te.                  |                   |                  |                      |                      |                              |
| To the best of my knowledge, the information contained on this attendance record is verified as accurate and complete.                                                                                                    | Total Enrollments = 1<br>Days Accountable =<br>IS days and ADA are<br>Beginning Enrollmen<br>from the previou                       | Beginning<br>Total Enre<br>Included<br>ts for a Si<br>us School  | + Gain<br>ollment:<br>in the t<br>chool M<br>Month.              | s<br>s times D<br>otal Appo<br>onth sho<br>This doe | ays Taugh<br>ortionment i<br>uld be equi<br>s not apply<br>on contain | t<br>Days an<br>al to the<br>r to the f<br>ed on th | d ADA.<br>Ending I<br>irst Scho              | Enrollment<br>ool Month c               | ts + Gap (<br>of the yea | Gains - Gaj<br>ar.<br>erified as a | ) Losses                         | nd comple                        | te.                  |                   |                  |                      |                      |                              |
| To the best of my knowledge, the information contained on this attendance record is verified as accurate and complete.           Posted by:         Date:                                                                                                    | Total Enrollments -1<br>Days Accountable =<br>IS days and ADA are<br>Beginning Enrollmen<br>from the previou<br>To the best of my k | Beginning<br>Total Enn<br>i included<br>ts for a S<br>is School  | + Gain<br>ollments<br>in the t<br>chool M<br>Month.              | s<br>s times D<br>otal Appo<br>onth sho<br>This doe | ays Taugh<br>ortionment<br>uld be equa<br>s not apply<br>on contain   | t<br>Days an<br>al to the<br>r to the f<br>ed on th | d ADA.<br>Ending I<br>irst Scho              | Enrollment<br>ool Month o<br>dance reo  | is + Gap (<br>of the yea | Gains - Gaj<br>ir.<br>erified as a | ) Losses<br>ccurate an           | nd comple                        | te.                  |                   |                  |                      |                      | _                            |

Monthly Attendance Summary Report - Verification Signatures

| 1  | School Mo | Days Taug | Attendan   | District of | Grade       | Days Enro | Days NC | Days OR | Days Poss | Days UnEx | Days Ex | Days Appt | Days IS Ap | IS ADA | ADA   | % |
|----|-----------|-----------|------------|-------------|-------------|-----------|---------|---------|-----------|-----------|---------|-----------|------------|--------|-------|---|
| 2  | 1         | 18        | 10: Regula | 3367124     | 8           | 270       | 0       | 0       | 270       | 7         | 3       | 260       | 0          | 0      | 14.44 |   |
| 3  | 1         | 18        | 10: Regula | 3367124     | Total Grad  | 270       | 0       | 0       | 270       | 7         | 3       | 260       | 0          | 0      | 14.44 |   |
| 4  | 1         | 18        | 10: Regula | 3367124     | Total All G | 270       | 0       | 0       | 270       | 7         | 3       | 260       | 0          | 0      | 14.44 |   |
| 5  | 2         | 19        | 10: Regula | 3367124     | 8           | 285       | 0       | 0       | 285       | 9         | 10      | 266       | 0          | 0      | 14    |   |
| 6  | 2         | 19        | 10: Regula | 3367124     | Total Grad  | 285       | 0       | 0       | 285       | 9         | 10      | 266       | 0          | 0      | 14    |   |
| 7  | 2         | 19        | 10: Regula | 3367124     | Total All G | 285       | 0       | 0       | 285       | 9         | 10      | 266       | 0          | 0      | 14    |   |
| 8  | 3         | 20        | 10: Regula | 3367124     | 8           | 300       | 0       | 0       | 300       | 9         | 7       | 284       | 0          | 0      | 14.2  |   |
| 9  | 3         | 20        | 10: Regula | 3367124     | Total Grad  | 300       | 0       | 0       | 300       | 9         | 7       | 284       | 0          | 0      | 14.2  |   |
| 10 | 3         | 20        | 10: Regula | 3367124     | Total All G | 300       | 0       | 0       | 300       | 9         | 7       | 284       | 0          | 0      | 14.2  |   |
|    |           | _         | _          | _           | _           |           | _       | _       | _         | _         | _       | _         | _          | _      |       |   |

For grade levels mapped to a State Grade Level of KN, unique grade level totals report.

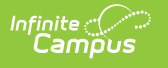

| List of Included Cale<br>12-13 Elementary Sol<br>School Month 01: Ai                    | endars<br>1001<br>ugust 13, 20                      | 12 - Sep                         | tember 7,         | 2012                         |             |             | U<br>A<br>Primary Er         | nified Scho<br>1234 Schoo<br>ny Town, C<br>arollment | ol District<br>ol Street<br>:A 93001<br>(Not Track | Jumpers)                             |                                      | G                        | enerated                                | on 05/06/20<br>Page 1 | 013 08:29:0              | l AM                     |                              |
|-----------------------------------------------------------------------------------------|-----------------------------------------------------|----------------------------------|-------------------|------------------------------|-------------|-------------|------------------------------|------------------------------------------------------|----------------------------------------------------|--------------------------------------|--------------------------------------|--------------------------|-----------------------------------------|-----------------------|--------------------------|--------------------------|------------------------------|
| Days Taught: 17<br>Attendance Category<br>District of Apportionm                        | 10: Regular<br>ent: 1234567                         | Day<br>Unified                   |                   |                              |             |             |                              |                                                      |                                                    |                                      |                                      |                          |                                         |                       |                          |                          |                              |
|                                                                                         |                                                     |                                  |                   | Days                         |             |             |                              |                                                      |                                                    |                                      |                                      |                          |                                         | Enrollments           |                          |                          | Davia                        |
| Grades                                                                                  | Enroll                                              | NC                               | OR                | Possible                     | UnEx        | Ex          | Appt                         | IS                                                   | IS ADA                                             | ADA                                  | 96                                   | Beginning                | Gains                                   | Losses                | Ending                   | Total                    | Account                      |
| Grade 00<br>Grade TK<br>Total KN                                                        | 136<br>102<br>238                                   | 0                                | 0<br>0<br>0       | 138<br>102<br>238            | 1<br>0<br>1 | 2<br>2<br>4 | 133<br>100<br>233            | 0<br>0<br>0                                          | 0.00<br>0.00<br>0.00                               | 7.82<br>5.88<br>13.71                | 97.79<br>98.04<br>97.90              | 8<br>6<br>14             | 0<br>0<br>0                             | 0<br>0<br>0           | 8<br>6<br>14             | 8<br>6<br>14             | 136<br>102<br>238            |
| Grade 01<br>Grade 02<br>Grade 03<br>Total Grades 1-3                                    | 1904<br>2142<br>1989<br>6035                        | 0000                             | 0<br>0<br>0       | 1904<br>2142<br>1989<br>6035 | 0<br>0<br>0 | 00000       | 1904<br>2142<br>1989<br>6035 | 0<br>0<br>0                                          | 0.00<br>0.00<br>0.00<br>0.00                       | 112.00<br>126.00<br>117.00<br>355.00 | 100.00<br>100.00<br>100.00<br>100.00 | 112<br>128<br>117<br>355 | 000000000000000000000000000000000000000 | 0<br>0<br>0           | 112<br>126<br>117<br>355 | 112<br>126<br>117<br>355 | 1904<br>2142<br>1989<br>6035 |
| Grade 04<br>Grade 05<br>Total Grades 4-6                                                | 1666<br>1768<br>3434                                | 0                                | 0                 | 1666<br>1768<br>3434         | 0           | 0           | 1666<br>1768<br>3434         | 0<br>0<br>0                                          | 0.00<br>0.00<br>0.00                               | 98.00<br>104.00<br>202.00            | 100.00<br>100.00<br>100.00           | 98<br>104<br>202         | 0                                       | 0<br>0<br>0           | 98<br>104<br>202         | 98<br>104<br>202         | 1666<br>1768<br>3434         |
| Total All Grades                                                                        | 9707                                                | 0                                | 0                 | 9707                         | 1           | 4           | 9702                         | 0                                                    | 0.00                                               | 570.71                               | 99.95                                | 571                      | 0                                       | 0                     | 571                      | 571                      | 9707                         |
| School Month 01: Ar<br>Days Taught: 17<br>Attendance Category<br>District of Apportionm | <b>agust 13, 20</b><br>: 18: Home a<br>ent: 1234587 | 12 - Sep<br>nd Hosp<br>: Unified | tember 7,<br>ital | 2012                         |             |             |                              |                                                      |                                                    |                                      |                                      |                          |                                         |                       |                          |                          |                              |
| Grades                                                                                  |                                                     | NC                               | 08                | Days                         |             |             |                              | 10                                                   |                                                    | 404                                  | 94                                   | Begigging                | Gaine                                   | Enroliments           | Ender                    | Tatal                    | Days                         |
| Grade 05                                                                                | 17                                                  | 0                                | 0                 | 17                           | 0           | 0           | 17                           | 0                                                    | 0.00                                               | 1.00                                 | <sup>30</sup><br>100.00              | 1                        | 0                                       | 0                     | 1                        | 1                        | Account<br>17                |
|                                                                                         | 17                                                  | 0                                | 0                 | 17                           | 0           | 0           | 17                           | 0                                                    | 0.00                                               | 1.00                                 | 100.00                               | 1                        | 0                                       | 0                     | 1                        | 1                        | 17                           |

A Total for All Grades displays for all attendance funding categories for each selected calendar, plus a grand total of attendance for all grades within the calendar.

| Primary Enrollment(Not Track Jumpers) Generated on 01/17/2022 10:11:54 AM Page 1                                                                                                    |                                                                                                    |                                                          |                                                      |                                                                                             |                                         |                                       |                                                                              |                                       |                                                                                |                                                                                                    |                                                                                                  |                                                                  |                                                    |                                                               |                                                               |                                                                     |                                                                                       |      |
|----------------------------------------------------------------------------------------------------|----------------------------------------------------------------------------------------------------|----------------------------------------------------------|------------------------------------------------------|---------------------------------------------------------------------------------------------|-----------------------------------------|---------------------------------------|------------------------------------------------------------------------------|---------------------------------------|--------------------------------------------------------------------------------|----------------------------------------------------------------------------------------------------|--------------------------------------------------------------------------------------------------|------------------------------------------------------------------|----------------------------------------------------|---------------------------------------------------------------|---------------------------------------------------------------|---------------------------------------------------------------------|---------------------------------------------------------------------------------------|------|
| Liet of Included Calendare<br>21-22 High School                                                                                                    |                                                                                                    |                                                          |                                                      |                                                                                             |                                         |                                       |                                                                              |                                       |                                                                                |                                                                                                    |                                                                                                  |                                                                  |                                                    |                                                               |                                                               |                                                                     |                                                                                       |      |
| School Month 05: Now<br>Days Taught: 12<br>Attendance Category: 10<br>District of Apportionmen                                                                                                    | ember 15,<br>0: Regular<br>t:                                                                               | <b>2021 - D</b><br>Day                                   | ecember                                              | 3, 2021                                                                                     |                                         |                                       |                                                                              |                                       |                                                                                |                                                                                                    |                                                                                                  |                                                                  |                                                    |                                                               |                                                               |                                                                     |                                                                                       |      |
|                                                                                                    |                                                                                                    |                                                          |                                                      | Days                                                                                        |                                         |                                       |                                                                              |                                       |                                                                                |                                                                                                    |                                                                                                  |                                                                  |                                                    | Enrolments                                                    |                                                               |                                                                     |                                                                                       |      |
| Grades                                                                                                    | Enroll                                                                                                    | NC                                                       | OR                                                   | Possible                                                                                    | UnEx                                    | Ex                                    | Appt                                                                         | IS                                    | IS ADA                                                                         | ADA                                                                                                    | %                                                                                                | Beginning                                                        | Gains                                              | Losses                                                        | Ending                                                        | Total                                                               | Days<br>Account                                                                       | - H. |
| Grade 09                                                                                                    | 2544                                                                                                    | 0                                                        | 0                                                    | 2544                                                                                        | 0                                       | 0                                     | 2544                                                                         | 0                                     | 0.00                                                                           | 212.00                                                                                                    | 100.00                                                                                           | 212                                                              | 0                                                  | 0                                                             | 212                                                           | 212                                                                 | 2544                                                                                  |      |
| Grade 10                                                                                                    | 2556                                                                                                    | 0                                                        | 8                                                    | 2088                                                                                        | 0                                       | ö                                     | 2088                                                                         | ö                                     | 0.00                                                                           | 174.00                                                                                                    | 100.00                                                                                           | 174                                                              | ő                                                  | ő                                                             | 174                                                           | 174                                                                 | 2068                                                                                  |      |
| Grade 11<br>Grade 12                                                                                                    | 2088                                                                                                    | ŏ                                                        | ŏ                                                    | 1788                                                                                        | ō                                       | ō                                     | 1788                                                                         | 0                                     | 0.00                                                                           | 149.00                                                                                                    | 100.00                                                                                           | 149                                                              | 0                                                  | 0                                                             | 149                                                           | 149                                                                 | 1788                                                                                  |      |
| Grade 11<br>Grade 12<br>Total Grades 5-12<br>Total All Grades<br>School Month 05: Now<br>Days Taught 12                                                                                                    | 2088<br>1788<br>8976<br>8976<br>ember 15,                                                                   | 0<br>0<br>2021 - D                                       | 0<br>0<br>0<br>ecember                               | 1788<br>8976<br>8976<br>3, 2021                                                             | 0                                       | 0<br>0                                | 1788<br>8976<br>8976                                                         | 0                                     | 0.00<br>0.00<br>0.00                                                           | 149.00<br>748.00<br>748.00                                                                                                    | 100.00<br>100.00                                                                                 | 149<br>748<br>748                                                | 0<br>0                                             | 0<br>0                                                        | 149<br>748<br>748                                             | 149<br>748<br>748                                                   | 1788<br>8976<br>8976                                                                  | I.   |
| Grade 11<br>Grade 12<br>Total Grades 5-12<br>Total All Grades<br>School Month 05: Now<br>Days Taught: 12<br>Attendance Category: 11<br>District of Apportionmen                                                                                             | 2088<br>1788<br>8976<br>8976<br>ember 15,<br>9: Special I                                                   | 0<br>0<br>2021 - D<br>Day                                | 0<br>0<br>ecember                                    | 1788<br>8976<br>8976<br>3, 2021                                                             | 0                                       | 0                                     | 1788<br>8976<br>8976                                                         | 0                                     | 0.00<br>0.00                                                                   | 149.00<br>748.00<br>748.00                                                                                                    | 100.00                                                                                           | 149<br>748<br>748                                                | 0                                                  | 0                                                             | 149<br>748<br>748                                             | 149<br>748<br>748                                                   | 1788<br>8976<br>8976                                                                  | ľ    |
| Grade 12<br>Grade 12<br>Total Grades 9-12<br>Total All Grades<br>School Month 05: Now<br>Days Taught: 12<br>Attendance Calegory: 11<br>District of Apportionment<br>Grades                                                                                  | 2088<br>1788<br>8976<br>8976<br>ember 15,<br>9: Special<br>1:<br>Enroll                                     | 0<br>0<br>2021 - D<br>Day                                | 0<br>0<br>ecember<br>OR                              | 1788<br>8976<br>8976<br>3, 2021<br>Days<br>Possible                                         | 0<br>0<br>0<br>UnEx                     | 0<br>0<br>0<br>Ex                     | 1788<br>8976<br>8976<br>Appt                                                 | 0<br>0<br>15                          | 0.00<br>0.00<br>0.00<br>IS ADA                                                 | 149.00<br>748.00<br>748.00                                                                                                    | 100.00<br>100.00                                                                                 | 149<br>748<br>748<br>Beginning                                   | 0<br>0<br>0<br>Gains                               | 0<br>0<br>Enrollments<br>Losses                               | 149<br>748<br>748<br>Ending                                   | 149<br>748<br>748<br>Total                                          | 1788<br>8976<br>8976<br>Days<br>Account                                               | ľ    |
| Grade 11<br>Grade 12<br>Total Grades 5-12<br>Total All Grades<br>School Month 05: Nov<br>Days Taught: 12<br>Attendance Category: 11<br>District of Apportionmen<br>Grades<br>Grades                                                                         | 2088<br>1788<br>8976<br>ember 15,<br>9: Special I<br>t:<br>Enroll<br>132                                    | 0<br>0<br>2021 - D<br>Day<br>NC                          | o<br>o<br>ecember<br>OR<br>0                         | 1788<br>8976<br>8976<br>3, 2021<br>—— Days<br>Possible                                      | 0<br>0<br>UnEx                          | 0<br>0<br>Ex                          | 1788<br>8976<br>8976<br>Appt<br>132                                          | 0<br>0<br>15<br>0                     | 0.00<br>0.00<br>IS ADA                                                         | 149.00<br>748.00<br>748.00<br>ADA                                                                                                    | 100.00<br>100.00<br>5%                                                                           | 149<br>748<br>748<br>Beginning                                   | 0<br>0<br>Gains                                    | 0<br>0<br>Enroilments<br>Losses                               | 149<br>748<br>748<br>Ending                                   | 149<br>748<br>748<br>Total                                          | 1788<br>8976<br>8976<br>Days<br>Account<br>132                                        | '    |
| Grade 11<br>Total Crades 9-12<br>Total All Grades 9-12<br>Total All Grades<br>Days Taught 12<br>Altendance Category: 11<br>District of Apportionmen<br>Grades<br>Grade 09<br>Grade 10<br>Grade 11<br>Grade 11                                               | 2088<br>1788<br>8976<br>ember 15,<br>9: Special<br>t:<br>Enroll<br>132<br>120<br>84<br>48                   | 0<br>0<br>2021 - D<br>Day<br>NC                          | OR<br>OR<br>OR                                       | 1788<br>8976<br>8976<br>3, 2021<br>———————————————————————————————————                      | 0<br>0<br>UnEx<br>0<br>0<br>0           | 0<br>0<br>0<br>Ex<br>0<br>0<br>0      | 1788<br>8976<br>8976<br>8976<br>Appl<br>132<br>120<br>84<br>48               | 0<br>0<br>IS<br>0<br>0<br>0           | 0.00<br>0.00<br>IS ADA<br>0.00<br>0.00<br>0.00<br>0.00                         | 149.00<br>748.00<br>748.00<br>748.00<br>748.00<br>748.00<br>748.00<br>748.00<br>748.00                                               | 100.00<br>100.00<br>100.00<br>%<br>100.00<br>100.00<br>100.00<br>100.00                          | 149<br>748<br>748<br>Beginning<br>11<br>10<br>7<br>4             | 0<br>0<br>Gains<br>0<br>0<br>0                     | 0<br>0<br>Enrollments<br>Losses<br>0<br>0<br>0                | 149<br>748<br>748<br>Ending<br>11<br>10<br>7<br>4             | 149<br>748<br>748<br>Total                                          | 1788<br>8976<br>8976<br>Days<br>Account<br>132<br>120<br>84<br>48                     | Ι    |
| Grade 12<br>Total Crades 9-12<br>Total All Grades 9-10<br>Total All Grades<br>Days Taught 12<br>Altendance Category: 11<br>District of Apportionmen<br>Grades<br>Grade 09<br>Grade 10<br>Grade 11<br>Grade 12<br>Total Grades 9-12<br>Total All Grades 9-12 | 2088<br>1788<br>8976<br>8976<br>ember 15,<br>9: Special<br>It:<br>Enroll<br>132<br>120<br>84<br>384         | 0<br>0<br>2021 - D<br>Day<br>NC                          | 0<br>0<br>ecember<br>OR<br>0<br>0<br>0<br>0<br>0     | 1788<br>8976<br><b>3, 2021</b><br>                                                          | 0<br>0<br>UnEx<br>0<br>0<br>0<br>0<br>0 | 0<br>0<br>Ex<br>0<br>0<br>0<br>0<br>0 | 1788<br>8976<br>8976<br>8976<br>Appt<br>132<br>120<br>84<br>48<br>384<br>384 | 0<br>0<br>IS<br>0<br>0<br>0<br>0<br>0 | 0.00<br>0.00<br>IS ADA<br>0.00<br>0.00<br>0.00<br>0.00<br>0.00<br>0.00<br>0.00 | 149.00<br>748.00<br>748.00<br>748.00<br>748.00<br>748.00<br>748.00<br>748.00<br>7.00<br>7.00<br>7.00<br>7.00<br>7.00<br>7.00<br>7.00 | 100.00<br>100.00<br>100.00<br>%<br>%<br>100.00<br>100.00<br>100.00<br>100.00<br>100.00<br>100.00 | 149<br>748<br>748<br>Beginning<br>11<br>10<br>7<br>4<br>32<br>32 | 0<br>0<br>Gains<br>0<br>0<br>0<br>0<br>0<br>0<br>0 | 0<br>0<br>Enrollments<br>Losses<br>0<br>0<br>0<br>0<br>0<br>0 | 149<br>748<br>748<br>Ending<br>11<br>10<br>7<br>4<br>32<br>32 | 149<br>748<br>748<br>Total<br>11<br>10<br>7<br>4<br>32<br>32        | 1768<br>8976<br>8976<br>Days<br>Account<br>132<br>120<br>84<br>48<br>384<br>384       |      |
| Grade 11<br>Total Grades 9-12<br>Total All Grades<br>School Month 05: Now<br>Days Taught 12<br>Attendance Category: 11<br>District of Apportenmen<br>Grades<br>Grade 09<br>Grade 10<br>Grade 11<br>Total All Grades 9-12<br>Total All Grades                | 2088<br>1788<br>8976<br>8976<br>ember 15,<br>9: Special 1<br>t:<br>Enroll<br>132<br>120<br>84<br>384        | 0<br>0<br>2021 - D<br>Day<br>NC<br>0<br>0<br>0<br>0      | 0<br>0<br>ecember<br>OR<br>0<br>0<br>0<br>0<br>0     | 1788<br>8976<br>8976<br>3, 2021<br>Days<br>Possible<br>132<br>120<br>84<br>48<br>384<br>384 | 0<br>0<br>UnEx<br>0<br>0<br>0<br>0<br>0 | 0<br>0<br>Ex<br>0<br>0<br>0<br>0<br>0 | 1788<br>8976<br>8976<br>8976<br>4976<br>132<br>120<br>84<br>384<br>384       | 0<br>0<br>15<br>0<br>0<br>0<br>0      | 0.00<br>0.00<br>0.00<br>IS ADA<br>0.00<br>0.00<br>0.00<br>0.00<br>0.00<br>0.00 | 149.00<br>748.00<br>748.00<br>748.00<br>748.00<br>748.00<br>748.00<br>10.00<br>7.00<br>32.00<br>32.00                                | 100.00<br>100.00<br>100.00<br>5%<br>100.00<br>100.00<br>100.00<br>100.00<br>100.00<br>100.00     | 149<br>748<br>748<br>Beginning<br>11<br>10<br>7<br>4<br>32<br>32 | 0<br>0<br>Gains<br>0<br>0<br>0<br>0<br>0<br>0<br>0 | 0<br>0<br>Enrollments<br>Losses<br>0<br>0<br>0<br>0<br>0      | 149<br>748<br>748<br>Ending<br>11<br>10<br>7<br>4<br>32<br>32 | 149<br>748<br>748<br>Total<br>11<br>10<br>7<br>4<br>32<br>32        | 1788<br>8976<br>8976<br>Days<br>Account<br>132<br>120<br>84<br>48<br>384<br>384       |      |
| Grade 12<br>Total Grades 9-12<br>Total All Grades<br>School Month 65: Now<br>Days Taught 12<br>Alendance Category 11<br>Dialid of Apportionment<br>Grades<br>Grade 10<br>Grade 10<br>Grade 10<br>Grade 11<br>Total Grades 9-12<br>Total All Grades          | 2088<br>1788<br>8976<br>8976<br>9: Special 4<br>5:<br>Enroll<br>132<br>120<br>132<br>120<br>84<br>48<br>384 | 0<br>2021 - D<br>Day<br>NC                               | 0<br>0<br>ecember<br>OR<br>0<br>0<br>0<br>0          | 1788<br>8976<br>8976<br><b>3, 2021</b><br>Possible<br>132<br>120<br>84<br>48<br>384<br>384  | 0<br>0<br>UnEx<br>0<br>0<br>0<br>0<br>0 | 0<br>0<br>Ex<br>0<br>0<br>0<br>0<br>0 | 1788<br>8976<br>8976<br>Appt<br>132<br>120<br>84<br>384<br>384               | 0<br>0<br>IS<br>0<br>0<br>0<br>0<br>0 | 0.00<br>0.00<br>IS ADA<br>0.00<br>0.00<br>0.00<br>0.00<br>0.00<br>0.00<br>0.00 | 149.00<br>748.00<br>748.00<br>ADA<br>11.00<br>10.00<br>7.00<br>32.00<br>32.00                                                        | 100.00<br>100.00<br>100.00<br>100.00<br>100.00<br>100.00<br>100.00<br>100.00<br>100.00           | 149<br>748<br>748<br>Beginning<br>11<br>10<br>7<br>4<br>32<br>32 | 0<br>0<br>Gains<br>0<br>0<br>0<br>0<br>0           | 0<br>0<br>Enrollments<br>Losses<br>0<br>0<br>0<br>0<br>0      | 149<br>748<br>748<br>Ending<br>11<br>10<br>7<br>4<br>32<br>32 | 149<br>748<br>748<br>Total<br>11<br>10<br>7<br>4<br>32<br>32        | 1788<br>8976<br>8976<br>Days<br>Account<br>132<br>120<br>84<br>84<br>984<br>384       |      |
| Grade 12<br>Total Grades 9-12<br>Total All Grades<br>School Month 05: Now<br>Days Taught 12<br>Allendance Category 11<br>District of Apportionment<br>Grades<br>Grade 10<br>Grade 10<br>Grade 11<br>Grade 12<br>Total All Grades                            | 2088<br>1788<br>8976<br>8976<br>9: Special<br>t:<br>Enroll<br>132<br>120<br>84<br>48<br>384<br>384          | 0<br>0<br>2021 - D<br>Day<br>NC<br>0<br>0<br>0<br>0<br>0 | 0<br>0<br>ecember<br>0<br>0<br>0<br>0<br>0<br>0<br>0 | 1788<br>8976<br>8976<br>3, 2021<br>Days<br>Possible<br>132<br>120<br>84<br>48<br>384<br>384 | 0<br>0<br>UmEx<br>0<br>0<br>0<br>0<br>0 | 0<br>0<br>Ex<br>0<br>0<br>0<br>0<br>0 | 1788<br>8976<br>8976<br>Appt<br>132<br>120<br>84<br>384<br>384               | 0<br>0<br>15<br>0<br>0<br>0<br>0<br>0 | 0.00<br>0.00<br>IS ADA<br>0.00<br>0.00<br>0.00<br>0.00<br>0.00<br>0.00<br>0.00 | 149.00<br>748.00<br>748.00<br>ADA<br>11.00<br>10.00<br>7.00<br>4.00<br>32.00<br>32.00                                                | 100.00<br>100.00<br>100.00<br>100.00<br>100.00<br>100.00<br>100.00<br>100.00<br>100.00           | 149<br>748<br>748<br>Beginning<br>11<br>10<br>7<br>4<br>32<br>32 | 0<br>0<br>Gains<br>0<br>0<br>0<br>0<br>0           | 0<br>0<br>Enrollments<br>Losses<br>0<br>0<br>0<br>0<br>0<br>0 | 149<br>748<br>748<br>Ending<br>11<br>10<br>7<br>4<br>32<br>32 | 149<br>748<br>748<br>748<br>Total<br>11<br>10<br>7<br>4<br>32<br>32 | 1788<br>8976<br>8976<br>Days<br>Account<br>132<br>120<br>84<br>84<br>84<br>384<br>384 |      |

# **Monthly Attendance Summary Report**

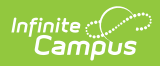

# Layout

| Data Element                 | Description                                                                                                    | Location                                                                                                    |
|------------------------------|----------------------------------------------------------------------------------------------------|----------------------------------------------------------------------------------------------------|
| School Month                 | Reports the name of the School<br>Month as determined by the<br>selection on the Report Editor.<br><i>Alphanumeric, 20 characters</i>                                                                                                    | System Administration > Calendar ><br>Calendar > School Month<br>Calendar.schoolMonth                                                                                                    |
| Days Taught                  | Lists the total number of<br>instructional days in the School<br>Month being reported.<br>This is not a total for all enrolled<br>students, just a count of<br>instructional days per School<br>Month in this calendar.<br>Days must be flagged as School<br>Day, Instruction, and Attendance<br>on the Calendar to be considered<br>instructional.<br><i>Numeric, 3 digits</i> | System Administration > Calendar ><br>Calendar > Days > Selected Day ><br>School Day<br>Days.schoolDay                                                                                                    |
| Attendance<br>Category       | Indicates the group to which the students are assigned for reporting purposes.<br>Alphanumeric, 10 characters                                                                                                    | Student Information > General ><br>Enrollments > State Reporting Fields ><br>Attendance Funding Category<br>Enrollment.attendanceFundingCategory                                                            |
| District of<br>Apportionment | Indicates the district for the<br>students in the selected<br>Attendance Funding Category.<br>When this value is null, the State<br>District Name and Number of the<br>reporting calendar is reported.<br><i>Alphanumeric, 30 characters</i>                                                                                                    | System Administration > Resources ><br>District Information<br>District.name<br>Student Information > General ><br>EnrolIments > State Reporting Fields ><br>District of Apportionment > District<br>Number |

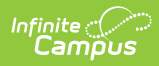

| Data Element  | Description                                                                                                    | Location                                                                                                    |
|---------------|----------------------------------------------------------------------------------------------------|----------------------------------------------------------------------------------------------------|
| School Name   | Displays the name of the school<br>reporting the information. This<br>displays in the PDF version in the<br>header and in the CSV version in<br>the column. Also referred to as the<br>Calendar Name.<br><i>Alphanumeric, 30 characters</i>                                                                                                    | System Administration > Resources ><br>School > School Detail > Name<br>School.name<br>System Administration > Calendar ><br>Calendar > Calendar Info > Name<br>Calendar.name |
| Grade Level   | Reports the grade level of<br>enrollment grouped by State Grade<br>Level when the Attendance<br>Funding Category is 10 or 45.<br>A record reports for each individual<br>grade and the following groups:<br>• KN/00<br>• 1-3<br>• 4-6<br>• 7-8<br>• 9-12<br>Data is also broken out separately<br>for any grade level with State<br>Grade of KN. For each group, a<br>grand total for all Grades is<br>reported.<br><i>Alphanumeric, 3 characters</i> | System Administration > Calendar ><br>Calendar > Grade Levels<br>Calendar.gradeLevel                                                                                          |
| (Days) Enroll | Lists the total number of days<br>enrolled for all students in the<br>grade level.<br><i>Numeric, 3 digits</i>                                                                                                    | Calculated, data not stored                                                                                                    |

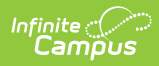

| Data Element | Description                                                                                                    | Location                    |
|--------------|----------------------------------------------------------------------------------------------------|-----------------------------|
| (Days) NC    | Lists the total number of<br>instructional days in which the<br>student is enrolled but not<br>scheduled into an attendance-<br>taking course scheduled in an<br>instructional period.<br>This excludes students who have<br>an Enrollment End Status of 440:<br>Enrollment End (not CALPADS<br>Reported).<br>This includes days within the<br>enrollment dates when multiple<br>enrollments exist. These are<br>summed with the total within the<br>school month.<br>The sum is not multiplied by the<br>number of enrollments.<br><i>Numeric, 3 digits</i> | Calculated, data not stored |
| (Days) OR    | Lists the total number instructional<br>days in which students were not<br>actively enrolled (off-roll) during<br>the School Month.<br>The sum is not multiplied by the<br>number of enrollments.<br>For any student whose enrollment<br>began after the first day of the<br>school month and/or whose<br>enrollment ended before the last<br>day of the school month, count the<br>number of non-enrolled days.<br><i>Numeric, 3 digits</i>                                                                                                    | Calculated, data not stored |

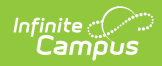

| Data Element       | Description                                                                                                    | Location                    |
|--------------------|----------------------------------------------------------------------------------------------------|-----------------------------|
| (Days)<br>Possible | Lists the sum of possible<br>Instructional Days during the<br>school month. This includes days<br>enrolled, days off-roll during the<br>school month.<br>This total equals the Days Account<br>total.<br><i>Numeric, 3 digits</i>                                                                | Calculated, data not stored |
| (Days) UnEx        | Lists the total number of days with<br>an attendance status of Absent<br>and an excuse status of Unexcused<br>or Unknown.<br>Students must be marked absent<br>for all attendance periods of a<br>school day to count as absent.<br><i>Numeric, 3 digits</i>                                     | Calculated, data not stored |
| (Days) Ex          | Lists the total number of days with<br>an attendance status of Absent<br>and an excuse status of Excused.<br>Students must be marked absent<br>for all attendance periods of a<br>school day to count as absent.<br><i>Numeric, 3 digits</i>                                                     | Calculated, data not stored |
| (Days) Appt        | Lists the count of days on which<br>students are counted as Present.<br>This does NOT count a day where<br>the entire day's instructional<br>minutes have an absence where<br>attendance code detail status is<br>Absent and the excuse is Excused<br>or Unexecused.<br><i>Numeric, 3 digits</i> | Calculated, data not stored |

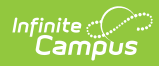

| Data Element                       | Description                                                                                                    | Location                    |
|------------------------------------|----------------------------------------------------------------------------------------------------|-----------------------------|
| (Days) IS                          | Lists the total number of<br>attendance days marked with the<br>State Code of ISC: Independent<br>Study Complete and CIC: Course<br>Instruction Complete.<br><i>Numeric, 3 digits</i>                                                                                                    | Calculated, data not stored |
| IS ADA                             | Lists the amount of ADA earned for<br>Independent Study Days. This<br>includes attendance days marked<br>with the State Code of ISC:<br>Independent Study Complete and<br>CIC: Course Instruction Complete.<br>This ADA is also included in the<br>total ADA for the group.<br>Calculation:<br>Days-IS of Attendance divided by<br>Days Taught<br><i>Numeric, 3 digits (X.XX)</i> | Calculated, data not stored |
| ADA                                | Lists the student's Average Daily<br>Attendance.<br>Calculation:<br>Days of Apportionment Attendance<br>divided by Days Taught<br><i>Numeric, 3 digits (X.XX)</i>                                                                                                    | Calculated, data not stored |
| (Percentage of<br>Attendance)<br>% | Lists the student's Percentage of<br>membership days in which<br>students are counted as present.<br>Calculation:<br>Days of Apportionment Attendance<br>divided by (Total Days Enroll minus<br>Days NC) times 100<br><i>Numeric, 3 digits (X.XX)</i>                                                                                                    | Calculated, data not stored |

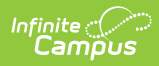

| Data Element               | Description                                                                                                    | Location                    |
|----------------------------|----------------------------------------------------------------------------------------------------|-----------------------------|
| (Enrollments)<br>Beginning | Lists the total enrollments on the<br>first instructional day of the School<br>Month.<br><i>Numeric, 3 digits</i>                                                                      | Calculated, data not stored |
| (Enrollments)<br>Gains     | Lists the total number of<br>enrollments added during the<br>School Month, beginning after the<br>first instructional day of the School<br>Month.<br><i>Numeric, 3 digits</i>          | Calculated, data not stored |
| (Enrollments)<br>Losses    | Lists the total number of<br>enrollments ended during the<br>School Month, ending before the<br>last the instructional day of the<br>School Month.<br><i>Numeric, 3 digits</i>         | Calculated, data not stored |
| (Enrollments)<br>Ending    | Lists the total number of<br>enrollments on the last<br>instructional day of the School<br>Month.<br><i>Numeric, 3 digits</i>                                                          | Calculated, data not stored |
| (Enrollments)<br>Total     | Lists the total number of students<br>enrolled for at least one day of the<br>School Month. Calculated as<br>Beginning Enrollments plus Gains.<br><i>Numeric, 3 digits</i>             | Calculated, data not stored |
| Days Account               | Lists the number of days<br>accountable. This total equals the<br>Days Possible total.<br>Calculation:<br>Total enrollments times number of<br>Days Taught<br><i>Numeric, 3 digits</i> | Calculated, data not stored |

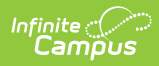

| Data Element | Description                                                                                                    | Location                    |
|--------------|----------------------------------------------------------------------------------------------------|-----------------------------|
| Gap Gains    | Lists the total enrollment starts in<br>the gap between the last<br>instructional day of the School<br>Month up to and including the first<br>instructional day of the following<br>School Month.<br>This only reports when two or more<br>School Months are selected for<br>reporting.<br><i>Numeric, 3 digits</i>               | Calculated, data not stored |
| Gap Losses   | Lists the total enrollment drops in<br>the gap between the last<br>instructional day of the School<br>Month up to and including the day<br>before the first instructional day of<br>the following School Month.<br>This only reports when two or more<br>School Months are selected for<br>reporting.<br><i>Numeric, 3 digits</i> | Calculated, data not stored |

#### **Gap Gains and Losses Detail List Layout**

The Gap Gains and Gap Losses List details the Gap Gains and Gap Losses numbers for students for multiple months. This reports all students who started or ended enrollment between school months (when multiple school months are selected).

| School                                                                                                    | Local                                                                                                    | Student                                         | Student                                          | Enrollment                                                                                                    | Enrollment                                                                                                    |
|----------------------------------------------------------------------------------------------------|----------------------------------------------------------------------------------------------------|-------------------------------------------------|--------------------------------------------------|----------------------------------------------------------------------------------------------------|----------------------------------------------------------------------------------------------------|
| Month                                                                                                    | Number                                                                                                    | Last Name                                       | First Name                                       | Start Date                                                                                                    | End Date                                                                                                    |
| Reports the<br>school month<br>that the<br>student was a<br>Gain or Loss<br>when the<br>report spans<br>a period of<br>multiple<br>months. | Reports the<br>locally<br>assigned<br>identifier of<br>each student<br>who is<br>counted as a<br>Gap Gain or<br>Gap Loss. | Reports the<br>student's<br>legal last<br>name. | Reports the<br>student's<br>legal first<br>name. | Reports when<br>the student is<br>a Gap Gain.<br>When the<br>student is not<br>a Gap Gain,<br>this field<br>reports a<br>blank value. | Reports when<br>the student is<br>a Gap Loss.<br>When the<br>student is not<br>a Gap Loss,<br>reports a<br>blank value. |

| Local Number    | Student Last Name | Student First Name | Enrollment Start Date | Enrollment End Date |              |  |
|-----------------|-------------------|--------------------|-----------------------|---------------------|--------------|--|
| 123456          | Student           | Asher              |                       | 09/14/2018          |              |  |
| Gains and Losse | 25                |                    |                       |                     |              |  |
| Local Number    | Student Last Name | Student First Name | Enrollment Start Date | Enrollment End Date | School Month |  |
| 23456           | Student           | Bethany            | 08/28/2018            | 08/28/2018          | 2            |  |
| 34567           | Student           | Caroline           |                       | 08/27/2018          | 2            |  |
| 45678           | Student           | Dylan              |                       | 09/06/2018          | 2            |  |
| 56789           | Student           | Erica              |                       | 09/06/2018          | 2            |  |
|                 |                   |                    |                       |                     |              |  |
|                 |                   |                    |                       |                     |              |  |

### **Gains and Losses Detail List Layout**

Infinite Campus

The Gains and Losses List details the Gains and Losses numbers for students for a single month or multiple months. This reports all students who started after the first instructional day in the school month or who left before the last instructional day in the school month.

| School Month                                                                                                    | Local<br>Number                                                                                                | Student<br>Last<br>Name                            | Student<br>First Name                            | Enrollment<br>Start Date                                                                          | Enrollment<br>End Date                                                                                       |
|----------------------------------------------------------------------------------------------------|----------------------------------------------------------------------------------------------------|----------------------------------------------------|--------------------------------------------------|---------------------------------------------------------------------------------------------------|----------------------------------------------------------------------------------------------------|
| Reports the<br>school month<br>that the student<br>was a Gain or<br>Loss when the<br>report spans a<br>period of<br>multiple<br>months. | Reports the<br>locally<br>assigned<br>identifier of<br>each student<br>who is<br>counted as a<br>Gain or Loss. | Reports<br>the<br>student's<br>legal last<br>name. | Reports the<br>student's<br>legal first<br>name. | Reports when<br>the When the<br>student is not<br>a Gain, this<br>field reports a<br>blank value. | Reports when<br>the student is<br>a Loss. When<br>the student is<br>not a Loss,<br>reports a<br>blank value. |